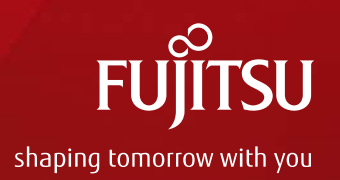

# 2018年8月30日 実施 JDreamⅢ機能強化·改善点

#### 2018年8月30日 株式会社ジー・サーチ

Copyright 2018 G-Search LIMITED

## JDreamⅢ 機能強化·改善点

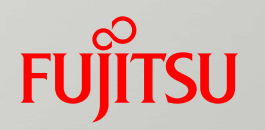

#### 1. ユーザSDIで、英文抄録を除く設定が可能

- 2. 回答表示設定で、英文抄録を除く設定が可能
- 3. EXPAND機能の項目に資料名(JT)を追加
- 4. MyCollectionにユーザアイコンの設定が可能

#### 1. ユーザSDIで、英文抄録を除く設定が可能

| )ユーザSDI設定 |                                                                                                    |
|-----------|----------------------------------------------------------------------------------------------------|
| 検索条件の確認   | 忍/編集                                                                                                    |
| 検索対象ファイル: | JSTPlus 利用者名: yamaoka                                                                                           |
| タイトル      | センサー/自動車                                                                                                    |
| 検索条件      | L1: センサー/TI<br>L2: 自動車/AL<br>L3: L1 AND L2<br>行追加                                                               |
| 表示指定      | <ul> <li>● 全項目(ALL) ○ 書誌(BIB) ○ 書誌(BIB)+抄録(ABS)</li> <li>✓ 英文抄録を除く ※英文抄録は複製再配布/ネットワーク利用にはご利用いただけません。</li> </ul> |
| 最大回答数     | 最大回答数 100 ✔ チェックBOXに「✔」を付けた場合、配信データ                                                                             |
| 検索頻度      | ○ 毎週(WEEKLY) ● <sup>「」」</sup> し英文抄録を除きます。                                                                       |
|           | 電子メール配信<br>配信形式: ④ HTML形式 〇 印刷用形式 〇 タブ区切り形式<br>メールアドレス xxx.yyyy@jp.fujitsu.com                                  |

FUJITSU

# 2. 回答表示設定で、英文抄録を除く設定が可能<sub>FU</sub>ITSU

|          | 回答表示設定                                                                                                    |  |  |  |  |  |  |  |  |  |  |
|----------|----------------------------------------------------------------------------------------------------|--|--|--|--|--|--|--|--|--|--|
| 出力形式     | <ul> <li>● 全項目(ALLC)</li> <li>○ 引用・被引用を除く全項目(ALL)</li> <li>○ 標題(TI TIEN TIO)</li> <li>○ 書誌(BIB)</li> <li>○ 索引(IND)</li> <li>○ 形式指定</li> <li>(半角空白区切りで入力)</li> <li>● 表示フィールドコード参照</li> </ul>                                             |  |  |  |  |  |  |  |  |  |  |
| ソート順     | ○発行日順 ● 整理番号順                                                                                                    |  |  |  |  |  |  |  |  |  |  |
| ハイライト    | ○有 ● 無 ハイライトは回答表示、ダウンロード(word形式・PDF形式)に有効となります。                                                                                                    |  |  |  |  |  |  |  |  |  |  |
| ダウンロード形式 | <ul> <li>● 印刷用形式(検索式付き) ○ タブ区切り形式(検索式なし)</li> <li>○ Refer/BibIX形式(検索式なし)</li> <li>○ Word形式(付加情報: ■検索式 ■回答番号 ■複写可否 ■改ページ)</li> <li>○ PDF形式(付加情報: ■検索式 ■回答番号 ■複写可否 ■改ページ)</li> <li>✓ 英文抄録を除く ※英文抄録は複製再配布/ネットワーク利用にはご利用いただけません。</li> </ul> |  |  |  |  |  |  |  |  |  |  |
| 表示対象     | Uンク情報付き文献 チェックBOXに「ィ」を付けた場合、ダウンロード データより英文抄録を除きます。                                                                                                    |  |  |  |  |  |  |  |  |  |  |
| 表示件数     | ○全件表示 ●指定表示 (例:1-5,100,200)                                                                                                    |  |  |  |  |  |  |  |  |  |  |
|          | 目 回答表示 ±ダウンロード                                                                                                    |  |  |  |  |  |  |  |  |  |  |

# 3. EXPAND機能の項目に資料名(JT)を追加 FUITSU

|                                                                         | D機能 - JDrea                                          | mIII - Interne                                            | t Explorer - 🗆 🔀                                                                                                    |                                                                                                    |
|-------------------------------------------------------------------------|------------------------------------------------------|-----------------------------------------------------------|----------------------------------------------------------------------------------------------------|----------------------------------------------------------------------------------------------------|
| https://dbs-test.g-search.or.jp/jds/dj/expand-search                    | n.action?ssid=                                       |                                                           | 2 <b>A</b>                                                                                                    |                                                                                                    |
| » 入力支援EXPAND機能 - 検索条件                                                   |                                                      |                                                           | 8 MCS                                                                                                    |                                                                                                    |
| 検索語を見つける                                                                |                                                      |                                                           |                                                                                                    |                                                                                                    |
| 選択されているデータベースファイル中から指定し<br>検索フィールドとともに見つけたい言葉を入力し、<br>も、それで始まるもので検索します。 | ったフィールドで搭<br>検索ボタンをクリ                                | 載されている言葉を<br>ックしてください。                                    | 見ることができます。<br>指定する言葉は完全に一致していなくて                                                                                                    |                                                                                                    |
|                                                                         |                                                      |                                                           | 検索                                                                                                    |                                                                                                    |
| 着者名(AU)<br>N 第一著者名(AU.F)<br>所属機関/団体著者名(CS)<br>著者-所属機関リンク(AU.A)          | ┃ 検索結果                                               | 建一覧                                                       |                                                                                                    |                                                                                                    |
| <b>树</b> 興和石(川)                                                         | 資料名(JT                                               | )フィールドから「 🛱                                               | № 」で始まる検索語が 6件見つかりました。                                                                                                    | 検索結果一覧をすべて表                                                                                               |
| 模型料2(11)                                                                | 資料名(JT)                                              | <b>)</b> フィールドから「量<br>カウント数                               | ○ 1000000000000000000000000000000000000                                                                                                    | 検索結果一覧をすべて表                                                                                               |
| 构 <sup>具相名(JI)</sup><br>資料名(JIT)を選択可能。                                  | 資料名(JT)<br>No.<br>#1                                 | <b>)</b> フィールドから「日<br>カウント数<br>1                          | <ul> <li>ご地」で始まる検索語が6件見つかりました。</li> <li>検索結果?</li> <li><u>電池の低温対策の調査研究報告書昭和55年度</u></li> </ul>                                                                                                    | 検索結果一覧をすべて話                                                                                               |
| 模 <sup>里相名(JI)</sup><br>資料名(JT)を選択可能。                                   | 資料名(JT)<br>No.<br>#1<br>#2                           | <b>)</b> フィールドから「日<br>カウント数<br>1<br>1                     | 2010 」で始まる検索語が 6 件見つかりました。 検索結果 ? <u>電池の低温対策の調査研究報告書 昭和55年度</u> <u>電池交換システム及び車体構造に関する調査研究報告書 昭和6</u>                                                                                                    | ■ 検索結果一覧をすべて計<br>5 <u>1年度</u>                                                                             |
| 模 <sup>型相名(JI)</sup><br>資料名(JT)を選択可能。                                   | <b>資料名(JT</b><br>No.<br>#1<br>#2<br>#3               | <b>)</b> フィールドから「<br>カウント数<br>1<br>1<br>1                 | ごの始まる検索語が6件見つかりました。         検索結果?                                                                                                    | ■ 検索結果一覧をすべてま<br>5 <u>1年度</u>                                                                             |
| 模型##5(JT)<br>資料名(JT)を選択可能。                                              | <b>資料名(JT</b> )<br>No.<br>#1<br>#2<br>#3<br>#4       | )フィールドから「<br>カウント数<br>1<br>1<br>1<br>1<br>1               | <ul> <li>ご で始まる検索語が 6 件見つかりました。</li> <li>検索結果?</li> <li> <u>電池の低温対策の調査研究報告書 昭和55年度</u><br/><u>電池交換システム及び車体構造に関する調査研究報告書 昭和6</u><br/><u>電池式台所用品の共同比較テスト結果 昭和60年</u> </li> <li> <u>電池式家庭用品(石油ポンプ,風呂ブザ-,ハンドクリ-ナ-)の共同</u> </li> </ul>                                                                                                    | 6 <u>1年度</u><br>1比較テスト結果 昭和602                                                                            |
| 构<br>一<br>資料名(JT)を選択可能。                                                 | <b>資料名(JT</b> )<br>No.<br>#1<br>#2<br>#3<br>#4<br>#5 | フィールドから「↓ カウント数 1 1 1 1 1 1 1 1 1 1 1 1 1 1 1 1 1 1 1     | <ul> <li>ご地」で始まる検索語が6件見つかりました。</li> <li>検索結果?</li> <li>2</li> <li>2</li> <li>2</li> <li>2</li> <li>2</li> <li>2</li> <li>2</li> <li>2</li> <li>2</li> <li>2</li> <li>2</li> <li>2</li> <li>2</li> <li>2</li> <li>2</li> <li>3</li> <li>2</li> <li>3</li> <li>2</li> <li>2</li> <li>3</li> <li>2</li> <li>3</li> <li>2</li> <li>3</li> <li>3</li> <li>4</li> <li>4</li> <li>4</li> <li>5</li> <li>4</li> <li>5</li> <li>4</li> <li>5</li> <li>5</li> <li>6</li> <li>6</li> <li>6</li> <li>7</li> <li>6</li> <li>7</li> <li>7</li> <li>8</li> <li>8</li> <li>8</li> <li>8</li> <li>9</li> <li>9</li> <li>9</li> <li>9</li> <li>9</li> <li>9</li> <li>9</li> <li>9</li> <li>9</li> <li>9</li> <li>9</li> <li>9</li> <li>9</li> <li>9</li> <li>9</li> <li>9</li> <li>9</li> <li>9</li>     &lt;</ul>                                                                                                    | <ul> <li>検索結果一覧をすべてま</li> <li>51年度</li> <li>1比較テスト結果 昭和602</li> <li>する調査研究報告書 平成</li> </ul>               |
| 模型##E(UI)<br>資料名(JT)を選択可能。                                              | 資料名(JT) No. #1 #2 #3 #4 #5 #6                        | )フィールドから「<br>カウント数<br>1<br>1<br>1<br>1<br>1<br>1<br>9,560 | <ul> <li>ごの始まる検索語が6件見つかりました。</li> <li>検索結果?</li> <li>2</li> <li>2</li> <li>2</li> <li>2</li> <li>2</li> <li>2</li> <li>2</li> <li>2</li> <li>2</li> <li>2</li> <li>2</li> <li>2</li> <li>2</li> <li>2</li> <li>2</li> <li>3</li> <li>2</li> <li>3</li> <li>2</li> <li>2</li> <li>3</li> <li>2</li> <li>2</li> <li>3</li> <li>2</li> <li>3</li> <li>2</li> <li>2</li> <li>3</li> <li>2</li> <li>3</li> <li>3</li> <li>4</li> <li>4</li> <li>5</li> <li>4</li> <li>4</li> <li>5</li> <li>4</li> <li>5</li> <li>5</li> <li>4</li> <li>5</li> <li>4</li> <li>5</li> <li>5</li> <li>5</li> <li>5</li> <li>5</li> <li>5</li> <li>5</li> <li>5</li> <li>5</li> <li>5</li> <li>5</li> <li>5</li> <li>5</li> <li>5</li> <li>5</li> <li>5</li> <li>5</li> <li>5</li> <li>5</li> <li>5</li> <li>5</li> <li>6</li> <li>5</li> <li>5</li> <li>5</li> <li>5</li> <li>5</li> <li>5</li> <li>5</li> <li>6</li> <li>6</li> <li>6</li> <li>7</li> <li>7</li> <li>8</li> <li>7</li> <li>7</li> <li>8</li> <li>8</li> <li>9</li> <li>9</li> <li< td=""><td><ul> <li>検索結果一覧をすべてま</li> <li>51年度</li> <li>11年度</li> <li>11転デスト結果 昭和604</li> <li>する調査研究報告書 平成</li> </ul></td></li<></ul> | <ul> <li>検索結果一覧をすべてま</li> <li>51年度</li> <li>11年度</li> <li>11転デスト結果 昭和604</li> <li>する調査研究報告書 平成</li> </ul> |
| 构<br>图料名(JT)を選択可能。<br>Copyright                                         | 資料名(JT) No. #1 #2 #3 #4 #5 #6                        | )フィールドから「<br>カウント数<br>1<br>1<br>1<br>1<br>1<br>9,560      | <ul> <li>ごで始まる検索語が 6 件見つかりました。</li> <li>検索結果 ?</li> <li>2 2 2 2 2 2 2 2 2 2 2 2 2 2 2 2 2 2 2</li></ul>                                                                                                    | <ul> <li>検索結果一覧をすべてま</li> <li>51年度</li> <li>11年度</li> <li>11年度</li> </ul>                                 |

# 4. MyCollctionにユーザアイコンの設定が可能 FUITSU

管理者画面

#### ■JDreamⅢ 利用者情報更新

| 2 //              |         | 1997      | 2011 (M. 1971)   |
|-------------------|---------|-----------|------------------|
| 複製・再配布/ネットワーク利用申込 | ユーザ選択画面 | ユーザ利用状況参照 | G-SearchIDマネージャー |

#### ■利用者情報【基本設定】

ユーザ選択画面で「基本設定:〇」のユーザ設定情報は基本設定と同じ値となります。 基本設定が変更される場合、「基本設定:〇」のユーザ設定情報も同時に値が変更されます。

| 基本設定が変更される場合、「基本設定:《 | ○」のユーザ設定情報も同時に値が変更されます。                                           |  |  |  |  |  |  |  |  |  |  |
|----------------------|-------------------------------------------------------------------|--|--|--|--|--|--|--|--|--|--|
| 顧客番号                 | jdkA1499                                                          |  |  |  |  |  |  |  |  |  |  |
| 親ID                  | jdk.aaa056                                                        |  |  |  |  |  |  |  |  |  |  |
| RightFindの利用可否       | <ul> <li>可 〇 否</li> </ul>                                         |  |  |  |  |  |  |  |  |  |  |
| 複製・再配布の利用可否          | <ul> <li>● 可 ○ 否</li> </ul>                                       |  |  |  |  |  |  |  |  |  |  |
| PQDの利用可否             | <ul> <li>□ PQDの<u>利用規約</u>に同意する</li> <li>○ 可 ● 否</li> </ul>       |  |  |  |  |  |  |  |  |  |  |
| MyCollection用URL1    | リンク名<br>URL http://db.g-search.or.jp/                             |  |  |  |  |  |  |  |  |  |  |
| MyCollection用URL2    | リンク名<br>URL                                                       |  |  |  |  |  |  |  |  |  |  |
| MyCollection用URL3    | リンク名<br>URL http://db.g-search.or.jp/                             |  |  |  |  |  |  |  |  |  |  |
| MyCollection用バナー     | 現在の画像<br>Tァイルアップロード<br>My Collection  プアイルアップロード  参照  登録した画像を消去する |  |  |  |  |  |  |  |  |  |  |

ログアウト

ヘルプ

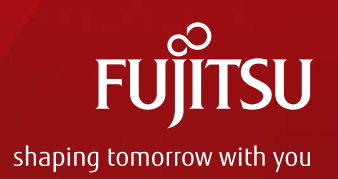

# 2018年7月26日 実施 JDreamⅢ 可視化機能強化·改善点

#### 2018年7月26日 株式会社ジー・サーチ

Copyright 2018 G-Search LIMITED

## JDream 可視化機能強化·改善点

- 1. 索引語の「ランキング表示」と「複数選択」を追加
- 2. グラフから検索式を作成する機能を強化
- 3. グラフのダウンロードに「CSV形式」を追加
- 4. その他

FUJITSU

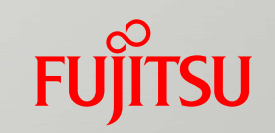

#### 1. 索引語の「ランキング表示」と「複数選択」

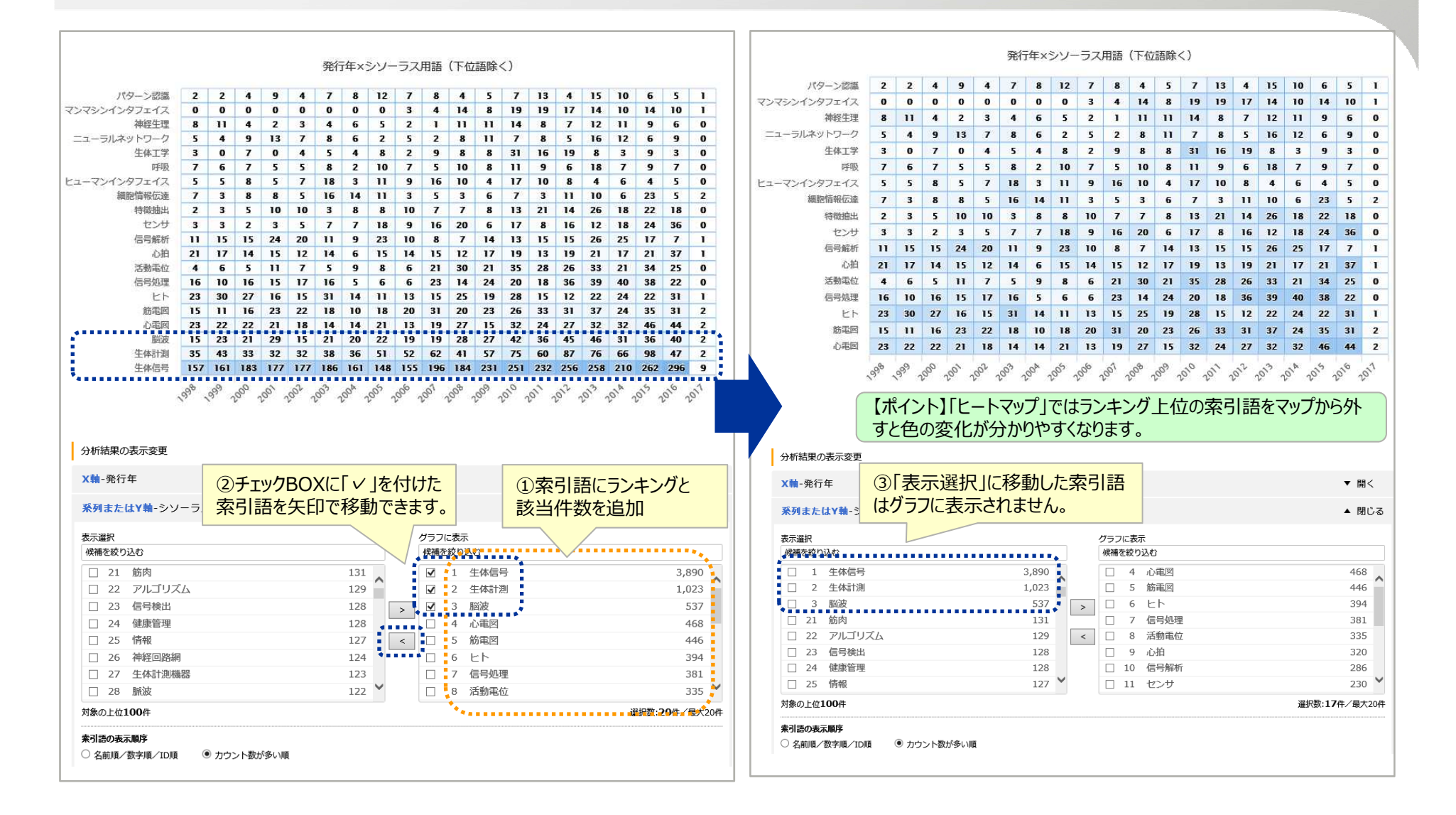

2. グラフから検索式を作成

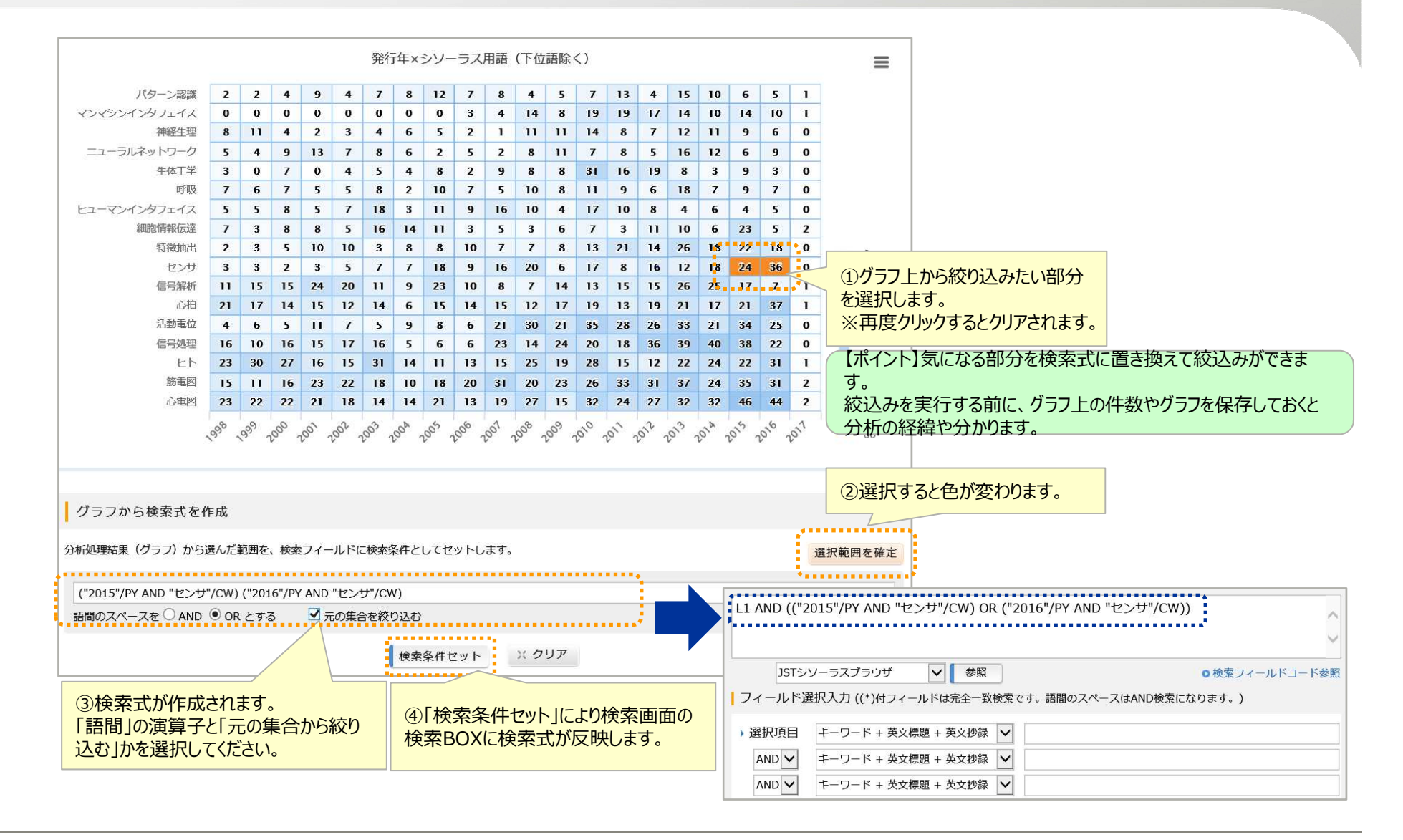

FUITSU

## 3. グラフのダウンロードに「CSV形式」を追加

| パターン認識        | 2    | 2      | 4   | 9   | 4   | 7    | 8   | 12   | 7   | 8    | 4    | 5     | 7     | 13   | 4        | 15   | 10 | E    | 印刷             |            |      |      |      |      |      |
|---------------|------|--------|-----|-----|-----|------|-----|------|-----|------|------|-------|-------|------|----------|------|----|------|----------------|------------|------|------|------|------|------|
| マンマシンインタフェイス  | 0    | 0      | 0   | 0   | 0   | 0    | 0   | 0    | 3   | 4    | 14   | 8     | 19    | 19   | 17       | 14   | 10 | 1    |                |            |      |      |      |      |      |
| 加紹牛則          | 8    | 11     | 4   | 2   | 3   | 4    | 6   | 5    | 2   | 1    | п    | 11    | 14    | 8    | 7        | 12   | n  | e    | naue Riefen en | Haba en 12 | 8    |      |      |      |      |
| =1-51(2mbD-// | e la |        | 0   | 12  | 7   |      | 6   | 2    |     |      |      |       | 7     |      |          | 16   | 17 | -    | PNGRSD, CO)    | 900U-P     |      |      |      |      |      |
|               |      | ~      | 7   | 13  |     | 0    | 0   |      | 2   | 0    | 0    |       | 21    | 16   | 10       | 10   | 3  | 2    | JPEG形式での       | ダウンロート     | 5    |      |      |      |      |
| 1.200/1-1-    |      | 6      | -   | 0   | -   | 3    |     | •    | -   | 2    | •    | •     |       | 10   | 15       | 0    | 3  |      | SVGERTOD       | ダウンロード     | 8    |      |      |      |      |
| PT-NR         |      | 6      | -   | 3   | 3   | 8    | -   | 10   | 1   | 3    | 10   | 8     |       | 9    | 0        | 18   | -  |      |                |            |      |      |      |      |      |
| ヒューマンインタフェイス  | 5    | 5      | 8   | 5   | 1   | 18   | 3   | 11   | 9   | 16   | 10   | 4     | 17    | 10   | 8        | 4    | 6  | 1    | CSV形式での        | タウンロード     |      |      |      |      |      |
| 細胞的軸位。違       | 7    | 3      | 8   | 8   | 5   | 16   | 14  | п    | 3   | 5    | 3    | 6     | 7     | 3    | 11       | 10   | 6  | Zan  |                |            | _    |      |      |      |      |
| 特殊的出          | 2    | 3      | 5   | 10  | 10  | 3    | 8   | 8    | 10  | 7    | 7    | 8     | 13    | 21   | 14       | 26   | 18 | 22   | 18 (           | 0          |      |      |      |      |      |
| センサ           | 3    | 3      | 2   | 3   | 5   | 7    | 7   | 18   | 9   | 16   | 20   | 6     | 17    | 8    | 16       | 12   | 18 | 24   | 36 6           |            |      |      |      |      |      |
| 信号解析          | н    | 15     | 15  | 24  | 20  | 11   | 9   | 23   | 10  | 8    | 7    |       | 1     | Ą    | E        | 3    | С  |      | D              | E          | F    | G    | Н    | I    | J    |
| 心拍            | 21   | 17     | 14  | 15  | 12  | 14   | 6   | 15   | 14  | 15   | 12   | 1     | Cate  | gory |          | 1998 | 1  | .999 | 2000           | 2001       | 2002 | 2003 | 2004 | 2005 | 2006 |
| 活動電位          | 4    | 6      | 5   | 11  | 7   | 5    | 9   | 8    | 6   | 21   | 30   | 2     | 心電    | 2    |          | 23   |    | 22   | 22             | 21         | 18   | 14   | 14   | 21   | 13   |
| 信号処理          | 16   | 10     | 16  | 15  | 17  | 16   | 5   | 6    | 6   | 23   | 14   | 4     | トト    | 의    |          | 23   |    | 30   | 27             | 16         | 15   | 31   | 10   | 10   | 13   |
| Eh            | 23   | 30     | 27  | 16  | 15  | 31   | 14  | 11   | 13  | 15   | 25   | 5     | 信号    | 処理   |          | 16   |    | 10   | 16             | 15         | 17   | 16   | 5    | 6    | e    |
| 防御网           | 15   | 11     | 16  | 23  | 22  | 18   | 10  | 18   | 20  | 31   | 20   | 6     | 活動    | 電位   |          | 4    |    | 6    | 5              | 11         | 7    | 5    | 9    | 8    | e    |
| 0.0003        | - 22 | 33     | 22  | 31  | 10  | 14   | 14  | - 10 | 12  | 10   | 27   | 7     | 心拍    |      |          | 21   |    | 17   | 14             | 15         | 12   | 14   | 6    | 15   | 14   |
| AL/ABACT      | 23   | ~~     | ~~  | 21  | 10  | 14   | 14  | 21   | 15  | 19   | ~    | 8     | 信号    | 解析   |          | 11   |    | 15   | 15             | 24         | 20   | 11   | 9    | 23   | 10   |
|               | 398  | SP.    | 200 | 100 | 500 | Co.  | do. | do.  | do. | 100. | 300  | \$ 10 | たりの特徴 | 由出   |          | 2    |    | 3    | 5              | 10         | 10   | 3    | 8    | 8    | 10   |
|               | S    | 87 U.S |     |     | 6   | K (3 |     | 10 A |     | ¥    | Ko S | 11    | 細胞    | 青報伝  |          | 7    |    | 3    | 8              | 8          | 5    | 16   | 14   | 11   | 3    |
|               |      |        |     |     |     |      |     |      |     |      |      | 12    | Ł1-   | マンイン |          | 5    |    | 5    | 8              | 5          | 7    | 18   | 3    | 11   | ç    |
|               |      |        |     |     |     |      |     |      |     |      |      | 13    | 呼吸    |      |          | 7    |    | 6    | 7              | 5          | 5    | 8    | 2    | 10   | 7    |
|               |      |        |     |     |     |      |     |      |     |      |      | 14    | 生体    | 工学   |          | 3    |    | 0    | 7              | 0          | 4    | 5    | 4    | 8    | 2    |
|               |      |        |     |     |     |      |     |      |     |      |      | 15    | -1-   | ラルネッ | <u> </u> | 5    |    | 4    | 9              | 13         | 7    | 8    | 6    | 2    | 5    |
|               |      |        |     |     |     |      |     |      |     |      |      | 16    | 神経    | 生理   |          | 8    |    | 11   | 4              | 2          | 3    | 4    | 6    | 5    | 2    |
|               |      |        |     |     |     |      |     |      |     |      |      | 17    | マンマ   | シンイン | §        | 0    |    | 0    | 0              | 0          | 0    | 0    | 0    | 0    |      |
|               |      |        |     |     |     |      |     |      |     |      |      | 18    | 1(9-  | ン認識  | ł        | 2    |    | 2    | 4              | 9          | 4    | 7    | 8    | 12   | 1    |

FUJITSU

4. その他

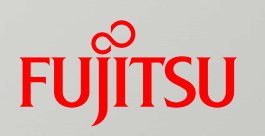

#### > JST分類に説明を付与

#### ≻円グラフ、積み上げ棒グラフの数値を%表示に変更

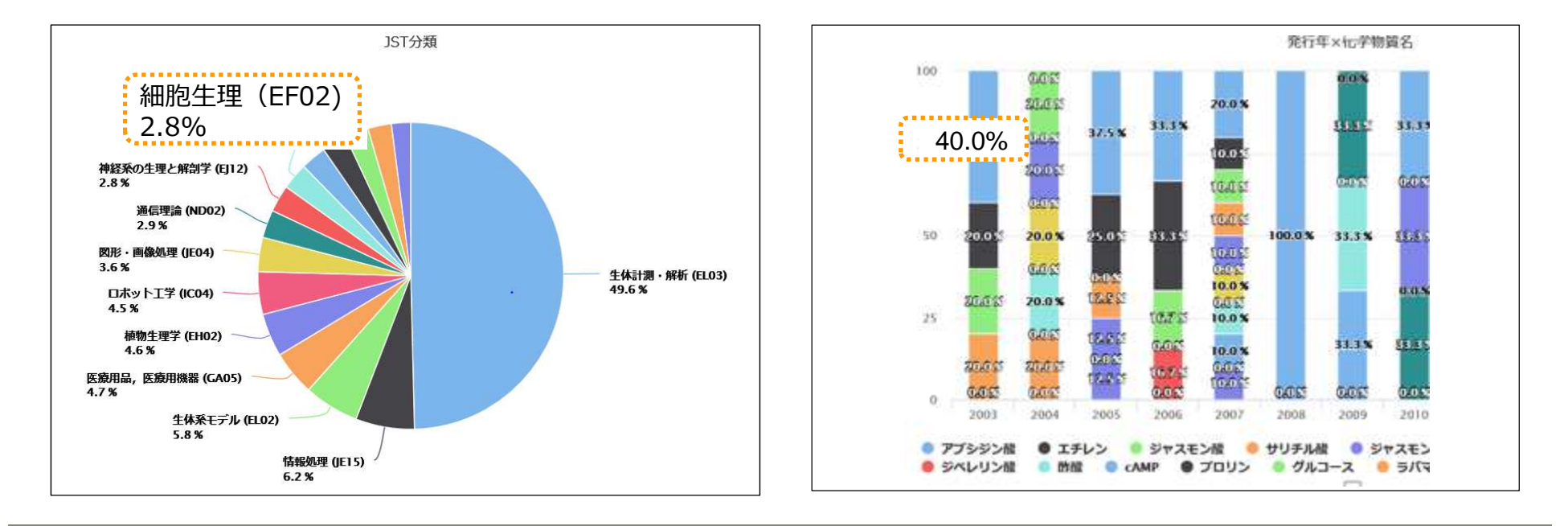

# FUJTSU

# shaping tomorrow with you